How to register your Dillon's reward card

(rewards cards available at any Dillons customer service desk)

- Click the link below or type the address into a browser (chrome, firefox, edge)

   <u>http://www.dillons.com</u>
- 2. Log in or create an account
  - a. When creating an account, make sure to attach your rewards card when prompted

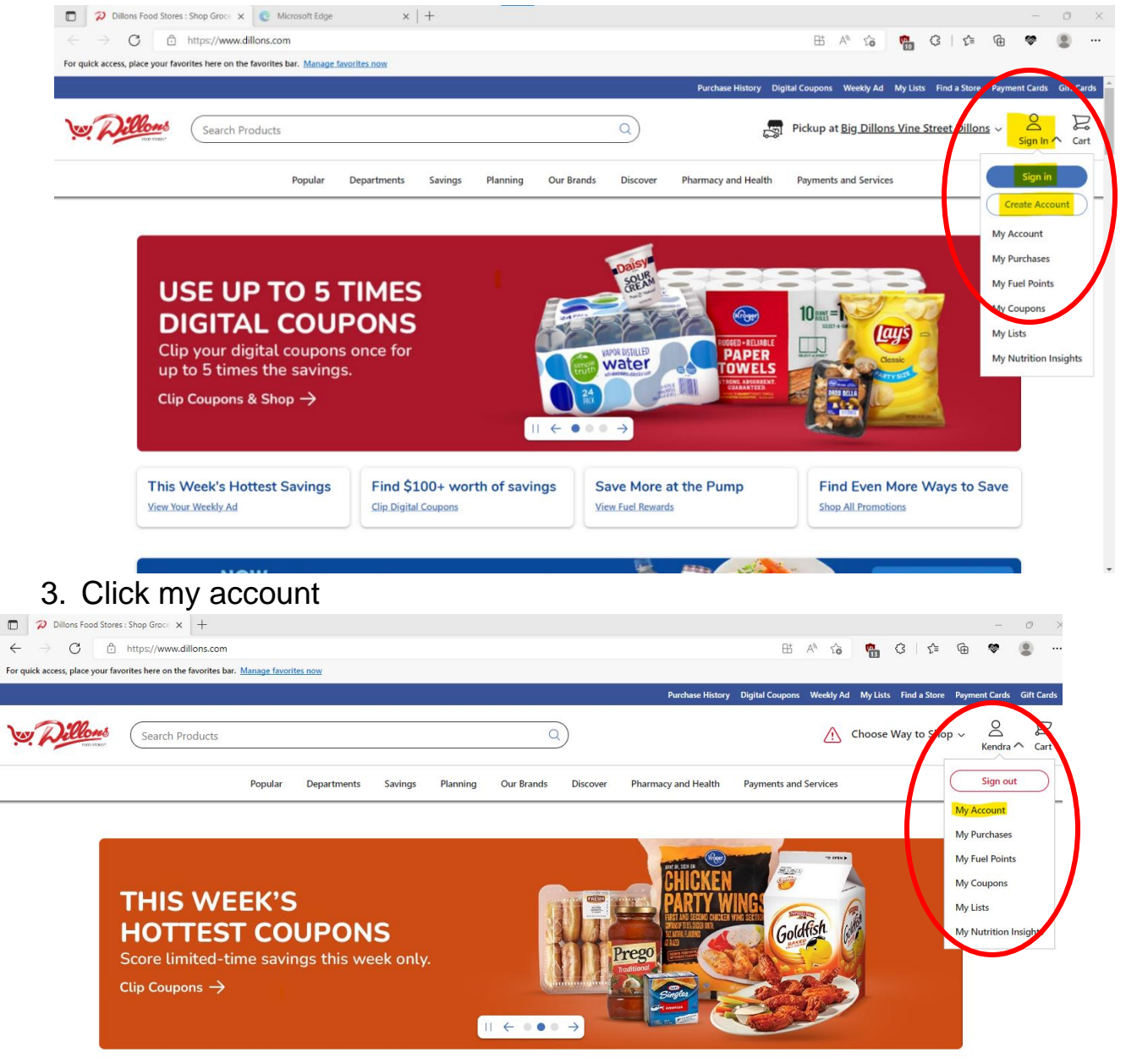

4. Click community rewards

| Search Products   |                                                                                                    | Q                       |                         | Choose Way to Shop ~                      | <br>Kendra ∽ |
|-------------------|----------------------------------------------------------------------------------------------------|-------------------------|-------------------------|-------------------------------------------|--------------|
|                   | Popular Departments Savings Planning                                                                                             | Our Brands Discover I   | Pharmacy and Health Pay | ments and Services                        |              |
| My Account        | ome > My Account                                                                                                    |                         |                         |                                           |              |
| Profile           | Welcome, Kendra                                                                                                    |                         | 25                      |                                           |              |
| Address Book      | Check your orders, find your rewards, and updat your information.                                                                | e                       |                         |                                           |              |
| Preferences       |                                                                                                    |                         | Y                       |                                           |              |
| Purchase History  | Past Purchases                                                                                                    | Savings<br>View Details |                         | Fuel Points                               |              |
| Wallet            | <ol> <li>There are currently no recent purchases. To view</li> </ol>                                                             | Annual Savings          | Loaded Savings          | You currently do not have any fuel points | available.   |
| Points Summary    | your recent purchases, make sure your account<br>number and Alt-ID are correct. You can update this<br>information <u>here</u> . | \$0.00                  | \$0.00                  |                                           |              |
| Community Rewards | Looking for something? Let us help!                                                                                              |                         |                         |                                           |              |
|                   |                                                                                                    |                         | (                       |                                           |              |

5. Search "Ellis County Historical Society" in the "find an organization" search bar

|                                                    |                                                                                                    | 0)                                                                                                    | Choose Way to Shop      ✓      Kendra      Kendra                                                                                                    |
|----------------------------------------------------|----------------------------------------------------------------------------------------------------|----------------------------------------------------------------------------------------------------|----------------------------------------------------------------------------------------------------|
|                                                    | Popular Departments Savings Planning                                                                                                    | Our Brands Discover Pharmacy and Health Pay                                                                                                    | ments and Services                                                                                                    |
| My Account                                         | Home > My Account > Community Rewards                                                                                                    |                                                                                                    |                                                                                                    |
| Profile                                            |                                                                                                    | Community Rewards                                                                                                    |                                                                                                    |
| Address Book                                       |                                                                                                    | Earn money for your community organization when you use your loya                                                                                                    | alty card                                                                                                    |
| Preferences                                        | Donation Summary                                                                                                    |                                                                                                    |                                                                                                    |
| Purchase History                                   | Status:                                                                                                    |                                                                                                    |                                                                                                    |
| Wallet                                             | Earn and 7 for your served as community organization we Shopper's Card.                                                                                                    | ihen you use your Plus                                                                                                    |                                                                                                    |
| Points Summary                                     | Find an Organization                                                                                                    | Filter by type of Orr                                                                                                    | nanization:                                                                                                    |
| Community Rewards                                  | Ellis County Historical Society                                                                                                    | Q All                                                                                                    | guntearion                                                                                                    |
|                                                    | Search Results                                                                                                    |                                                                                                    |                                                                                                    |
| 6. Click Enroll<br>Search Products                 |                                                                                                    | Q                                                                                                    | Choose Way to Shop V                                                                                                    |
| 6. Click Enroll<br>Search Products                 | Popular Departments Savings Planning                                                                                                    | Q<br>Our Brands Discover Pharmacy and Health Payr                                                                                                    | Choose Way to Shop ~ $\bigotimes_{Kendra \searrow}$                                                                                                    |
| 6. Click Enroll                                    | Popular Departments Savings Planning<br>Search Results                                                                                                    | Q<br>Our Brands Discover Pharmacy and Health Payr                                                                                                    | Choose Way to Shop ~ $\bigotimes_{Kendra \sim}$                                                                                                    |
| 6. Click Enroll Search Products My Prescriptions   | Popular Departments Savings Planning<br>Search Results<br>Organization Name                                                                                                    | Q Our Brands Discover Pharmacy and Health Payr Orranization Name                                                                                                    | Choose Way to Shop ~ Q<br>Kendra ~ ments and Services                                                                                                    |
| 6. Click Enroll Search Products My Prescriptions   | Popular Departments Savings Planning<br>Search Results<br>Organization Name<br>ELLIS COUNTY HISTORICAL SOCIETY                                                                                                    | Our Brands Discover Pharmacy and Health Payr Organization Name AMERICAN CANCER SOCIETY                                                                                                    | Choose Way to Shop ~ $\bigotimes_{Kendra \times}$<br>ments and Services                                                                                                    |
| 6. Click Enroll Search Products My Prescriptions   | Popular Departments Savings Planning<br>Search Results<br>Organization Name<br>ELLIS COUNTY HISTORICAL SOCIETY<br>Organization Address                                                                                                    | Our Brands Discover Pharmacy and Health Payr Organization Name AMERICAN CANCER SOCIETY Organization Address 1100 DENNISYLVANIA AVE                                                                                                    | Choose Way to Shop ~<br>Kendra ~<br>ments and Services<br>Organization Name<br>AMERICAN CANCER SOCIETY RFL<br>POTTAWATOMIE COUNTY<br>Organization Address                                                                                                    |
| 6. Click Enroll                                    | Popular Departments Savings Planning<br>Search Results<br>Organization Name<br>ELLIS COUNTY HISTORICAL SOCIETY<br>Organization Address<br>1011 w 27th Suite F1<br>HAYS, KS 67601                                                                                                    | Our Brands Discover Pharmacy and Health Payr<br>Organization Name<br>AMERICAN CANCER SOCIETY<br>Organization Address<br>1100 PENNSYLVANIA AVE<br>KANSAS CITY, MO 64105                                                                                                    | Choose Way to Shop ~<br>Kendra ~<br>ments and Services<br>Organization Name<br>AMERICAN CANCER SOCIETY RFL<br>POTTAWATOMIE COUNTY<br>Organization Address<br>1315 SW ARROWHEAD ROAD<br>TOPEKA, KS 6604                                                                                                  |
| 6. Click Enroll                                    | Popular Departments Savings Planning<br>Search Results<br>Organization Name<br>ELLIS COUNTY HISTORICAL SOCIETY<br>Organization Address<br>1011 w 27th Suite F1<br>HAYS, KS 67601<br>Erroll                                                                                                    | Our Brands Discover Pharmacy and Health Payr<br>Organization Name<br>AMERICAN CANCER SOCIETY<br>Organization Address<br>1100 PENNSYLVANIA AVE<br>KANSAS CITY, MO 64105<br>Erroll                                                                                                    | Choose Way to Shop ~<br>Kendra<br>ments and Services<br>Organization Name<br>AMERICAN CANCER SOCIETY RFL<br>POTTAWATOMIE COUNTY<br>Organization Address<br>1315 SW ARROWHEAD ROAD<br>TOPEKA, KS 66604<br>Erroll                                                                                         |
| 6. Click Enroll  Search Products  My Prescriptions | Popular Departments Savings Planning<br>Search Results<br>Organization Name<br>ELLIS COUNTY HISTORICAL SOCIETY<br>Organization Address<br>1011 w 27th Suite F1<br>HAYS, KS 67601<br>Erroll                                                                                                    | Our Brands Discover Pharmacy and Health Payr<br>Organization Name<br>AMERICAN CANCER SOCIETY<br>Organization Address<br>1100 PENNSYLVANIA AVE<br>KANSAS CITY, MO 64105<br>Erroll                                                                                                    | Choose Way to Shop ~ $\bigotimes_{Kendra}^{O}$<br>ments and Services<br>Organization Name<br>AMERICAN CANCER SOCIETY RFL<br>POTTAWATOMIE COUNTY<br>Organization Address<br>1315 SW ARROWHEAD ROAD<br>TOPEKA, KS 66604<br>Erroll                                                                         |
| 6. Click Enroll                                    | Popular Departments Savings Planning<br>Search Results<br>Organization Name<br>ELLIS COUNTY HISTORICAL SOCIETY<br>Organization Address<br>1011 w 27th Suite F1<br>HAYS, KS 67601<br>Erroll<br>Organization Name<br>AMERICAN CANCER SOCIETY - R4L - OF<br>SALINE COUNTY                         | Our Brands       Discover       Pharmacy and Health       Payr         Organization Name       AMERICAN CANCER SOCIETY         Organization Address       1100 PENNSYLVANIA AVE         KANSAS CITY, MO 64105       Enroll         Organization Name       Merican Cancer Society - RFL - Independence                                                                                    | Choose Way to Shop ~<br>Kendra ~<br>ments and Services<br>Organization Name<br>AMERICAN CANCER SOCIETY RFL POTTAWATOMIE COUNTY<br>Organization Address<br>1315 SW ARROWHEAD ROAD<br>TOPEKA, KS 66604<br>Erroll<br>Organization Name<br>AMERICAN CANCER SOCIETY - RFL - OF<br>AUGUSTA                    |
| 6. Click Enroll  Search Products  My Prescriptions | Popular Departments Savings Planning<br>Search Results<br>Organization Name<br>ELLIS COUNTY HISTORICAL SOCIETY<br>Organization Address<br>1011 w 27th Suite F1<br>HAYS, KS 67601<br>Enroll<br>Organization Name<br>AMERICAN CANCER SOCIETY - R4L - OF<br>SALINE COUNTY<br>Organization Address | Our Brands       Discover       Pharmacy and Health       Payr         Organization Name       AMERICAN CANCER SOCIETY       Organization Address         1100 PENNSYLVANIA AVE       KANSAS CITY, MO 64105       Enroll         Enroll       Organization Name         American Cancer Society - RFL - Independence       Organization Address         236 S. TOPEKA       236 S. TOPEKA | Choose Way to Shop ~ $\bigotimes_{\text{Kendra}}^{2}$ ments and Services  Organization Name  AMERICAN CANCER SOCIETY RFL POTTAWATOMIE COUNTY  Organization Address  1315 SW ARROWHEAD ROAD TOPEKA, KS 66604  Errol  Organization Name  AMERICAN CANCER SOCIETY - RFL - OF AUGUSTA  Organization Address |

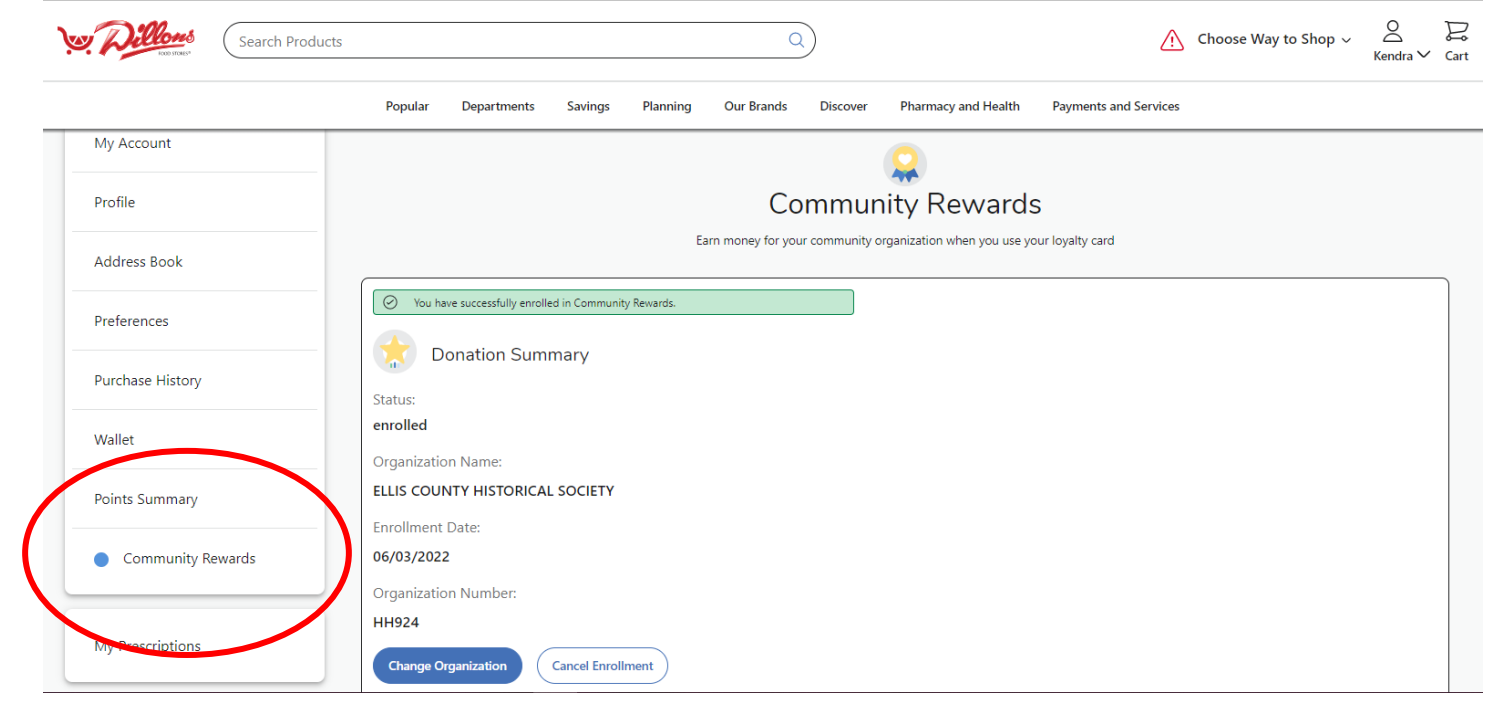